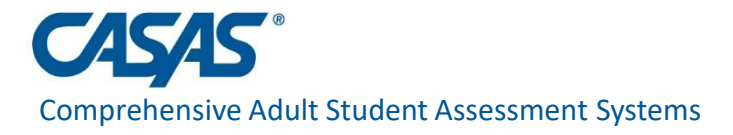

# CAEP Core Performance Employment and Earnings Survey

March 2021

Presented by Nicole Jordan njordan@casas.org

> www.casas.org capm@casas.org

© 2020 CASAS — Comprehensive Adult Student Assessment Systems.

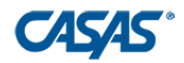

#### **A Quarterly Process**

 All CAEP students who do not provide a Social Security Number will need to be sent a Employment and Earnings Survey two quarters after they exit

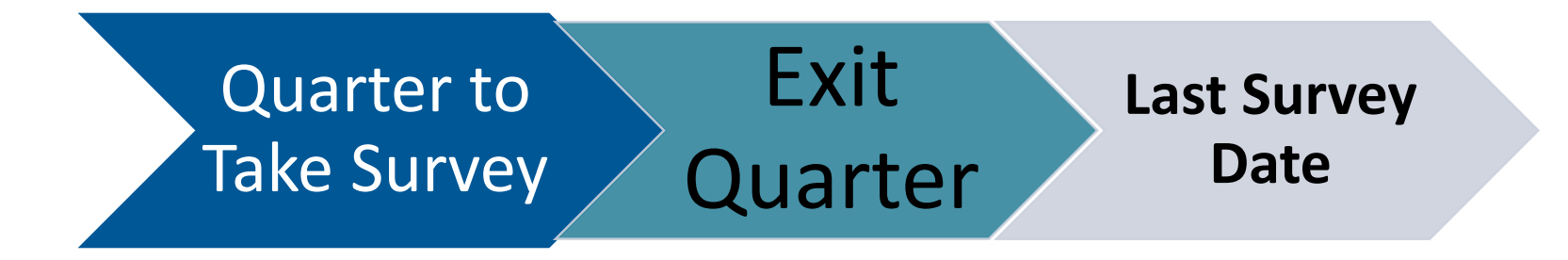

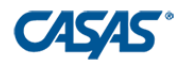

#### **CAEP Requirements**

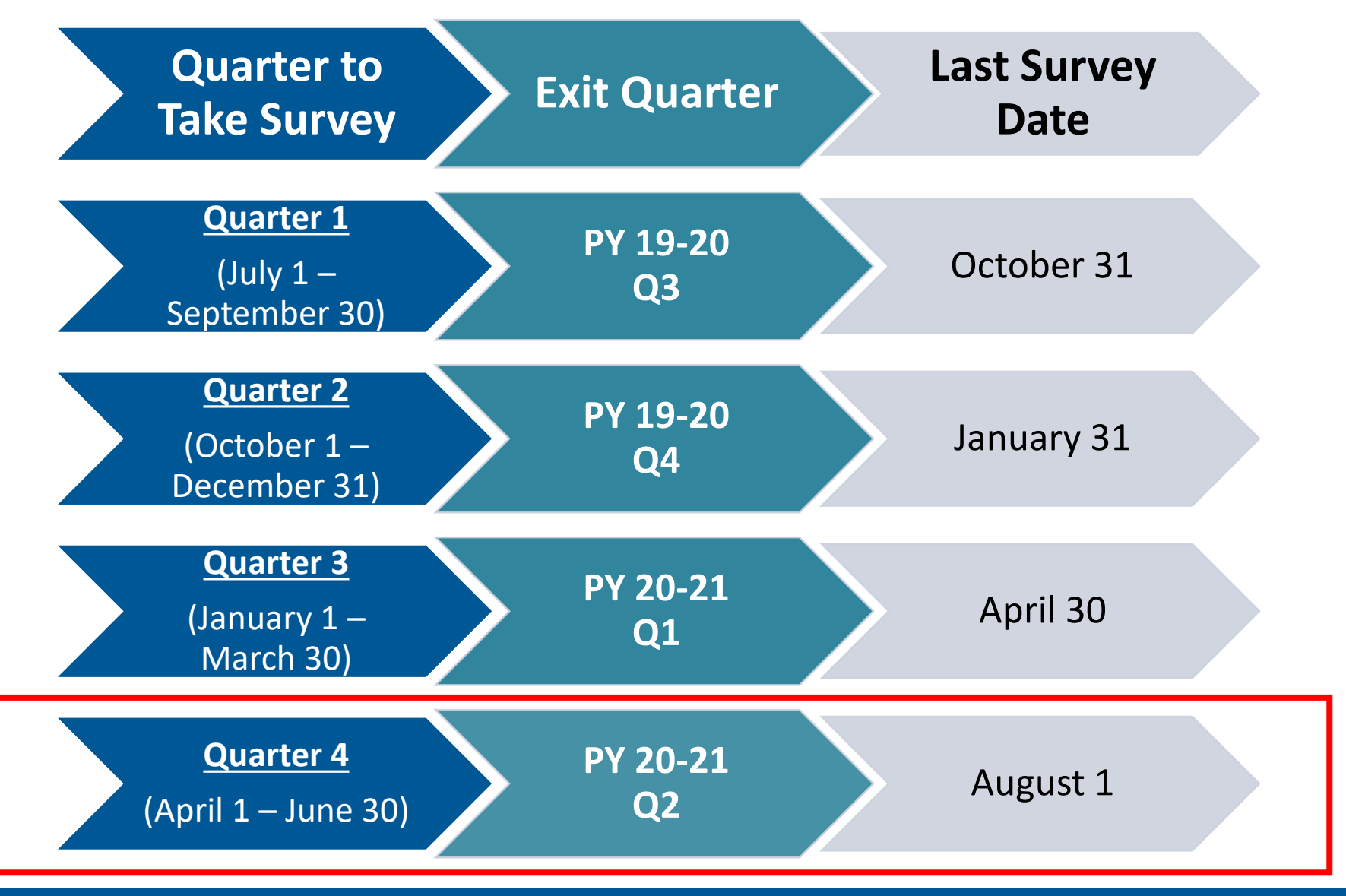

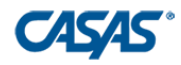

# Tasks to Complete the <u>CAEP</u> Requirement:

- 1) Prepare data
- 2) Save your exit population using the <u>Core Performance</u> <u>Wizard</u>
- 3) Send required surveys

#### Suggested:

- 4) View and manage current quarter invitations
- 5) Personally contact students who don't respond

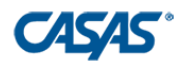

### Task #1: Prepare the Data

Finish entering and cleaning all attendance hours

Check for students who are marked "Retained in Program"

- Records > Programs > Enrollments
- If a student doesn't come back, they will "exit" at the end of the program year.

Run the Core Performance Report as a pre-check

 Do this first because you can only run the Core Performance Wizard once per quarter.

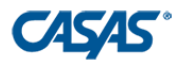

#### Task #1: Prepare the Data

Reports > State Reports > California > Core Performance Population

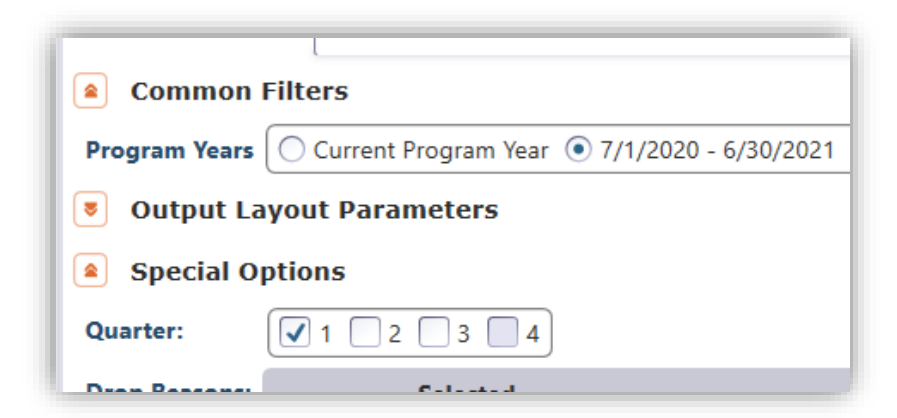

| Core Performance Population<br>03/16/2021<br>10:18:57 |                                   |        |            |         |         |                 | Page 1 of 8<br>NRSCPP |
|-------------------------------------------------------|-----------------------------------|--------|------------|---------|---------|-----------------|-----------------------|
| Agency: 4908 -                                        | Rolling Hills Adult School (RHAS) |        |            | Exit I  | Program | Year: 2020-2021 |                       |
| Exit Quarter: 1                                       |                                   |        |            |         |         |                 |                       |
| NRS Students                                          |                                   |        |            |         |         |                 |                       |
|                                                       |                                   |        |            |         |         | Exit PoP        |                       |
| Student                                               |                                   | Gender | Birth Date | Has SSN | PoP #   | Start Date      | End Date              |

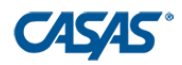

## **Quarter 4 Suggested Timeline**

| Task<br># | Date           | Task Description                                                        |
|-----------|----------------|-------------------------------------------------------------------------|
| 2         | April          | Save exit population for PY 20-21 Q2 using NRS Core Performance Wizard. |
| 3         | April -<br>May | Send survey invites to PY 20-21 Q2 Exiters                              |
| 4*        | May –<br>June  | Send follow-up surveys to students who haven't responded                |
| 5*        | June –<br>July | Personally contact students who haven't responded                       |

\*Note: For CAEP Reporting requirements, agencies do not need to follow up with students.

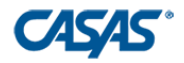

Save exit population for PY 20-21 Q2 using Core Performance Wizard under Tools > Core Performance Wizard

| TE | View | Organization | Records | Reports | Tools Help                           |
|----|------|--------------|---------|---------|--------------------------------------|
|    |      |              |         |         | Scanning Wizard                      |
|    |      |              |         |         | 3rd Party Import Wizard              |
|    |      |              |         |         | Class Replication Wizard             |
|    |      |              |         |         | Proxy Wizard                         |
|    |      |              |         |         | TE to TE Import/Export Wizard        |
|    |      |              |         |         | Core Performance Wizard              |
|    |      |              |         |         | Quarterly Data Submission Wizard     |
|    |      |              |         |         | Additional Assessments Import Wizard |
|    |      |              |         |         |                                      |
|    |      |              |         |         |                                      |

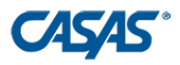

#### Select Program Year = program year of exit population

| Co | re Performance Wizard 📃 🕂 - 🔀                                                                                                    |  |  |  |  |  |  |  |
|----|----------------------------------------------------------------------------------------------------|--|--|--|--|--|--|--|
|    | This wizard is designed for WIOA, Title II and/or CAEP funded agencies to save and export exited learners that qualify for NRS and/or CAEP follow-up measures.                                                                                                    |  |  |  |  |  |  |  |
|    | It will apply the necessary rules for saving exited learners for NRS Tables 5, 5A, 8, 9, 10 and 11, including those for secondary and post-<br>secondary indicators.<br>For agencies with CAEP Funding it will save exited learners for employment follow-up.                                        |  |  |  |  |  |  |  |
|    | You can select any quarter that is at least 90 days in the past.                                                                                                    |  |  |  |  |  |  |  |
|    | <b>IMPORTANT</b><br>Prior to running this wizard, run the Core Performance Population report (Reports -> Federal Reports -> Core Performance Population) to verify the expected number of exited learners for each measure. Once you are satisfied with the report, you should then run this wizard. |  |  |  |  |  |  |  |
|    | For more information please contact CASAS at techsupport@casas.org .                                                                                                    |  |  |  |  |  |  |  |
|    | Your agency and its current program year are automatically selected. Click the <b>Next</b> button to continue.                                                                                                    |  |  |  |  |  |  |  |
|    | If you are planning to run the report for Q4 exited learners and your agency has already switched to the new Program Year, please be sure to select the previous Program Year.                                                                                                    |  |  |  |  |  |  |  |
| :  | Select Agency: 4908 - Rolling Hills Adult School (RHAS)                                                                                                    |  |  |  |  |  |  |  |
| :  | Select Program Year: 7/1/2020 - 6/30/2021 💌                                                                                                    |  |  |  |  |  |  |  |
|    | Cancel << Back Next >>                                                                                                    |  |  |  |  |  |  |  |

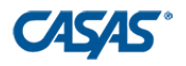

| Co | ore Performance Wizard                                                                                                    |
|----|----------------------------------------------------------------------------------------------------|
| Ł  | Click <b>Next</b> to generate the Core Performance Population report as a final check before the data is saved.                                                                                                    |
| L  | All learners included in the report are exited learners. For the Wizard to know that a learner is exited make sure that instructional hours and test information is completed, including, where necessary, program enrollment status = Retained.                                                                                                    |
|    | <ul> <li>In addition:</li> <li>For the Employment related Measures: just make sure exit can be accurately determined.</li> <li>For the Secondary related Measures: please make sure that program enrollment in HSD or HSE, tests at ASE level are completed properly for all learners.</li> <li>For the Postsecondary Measure: please make sure that postsecondary related results are completed properly.</li> <li>The first available quarter to run the wizard for is 2 and it's too soon to run the wizard for that quarter.</li> <li>Just click Cancel to exit the wizard.</li> </ul> |
|    | ected Program Year: 7/1/2020 - 6/30/2021                                                                                                    |
|    | Selected Exit Quarter: <ul> <li>2</li> <li>3</li> <li>4</li> </ul>                                                                                                    |

If you missed sending survey invitations from any previous quarter, the wizard will force you to save those quarters before moving on.

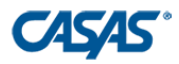

> You can **Export** or **Print** this report for your records.

| re Pe | rformance Wiza                                                          | rd                            |                           |            |         |         |                        | _+-      |  |
|-------|-------------------------------------------------------------------------|-------------------------------|---------------------------|------------|---------|---------|------------------------|----------|--|
| Ехро  | ort 🕞 🛛 Print 📕                                                         |                               |                           |            |         |         |                        |          |  |
|       |                                                                         |                               |                           |            |         |         |                        |          |  |
|       | O3/16/2021<br>19:13:30<br>Core Performance Saved Population<br>Page 1 o |                               |                           |            |         |         |                        |          |  |
|       | Agency:<br>Exit Quarter:                                                | 11750 - South Orange Cou<br>1 | nty CCD - Saddleback Coll | lege       | Exit    | Program | <b>Year:</b> 2020-202  | 1        |  |
|       | NRS Students                                                            |                               |                           |            |         | 1       |                        |          |  |
|       | Student                                                                 |                               | Gender                    | Birth Date | Has SSN | PoP #   | Exit Pol<br>Start Date | End Date |  |

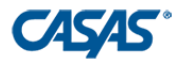

#### > You can only run the Core Performance once for each quarter.

| ore Performance Wizard                                                                               |                      |                     |                        | <b>_+</b> -    |
|----------------------------------------------------------------------------------------------------|----------------------|---------------------|------------------------|----------------|
| Before clicking Finish, carefully review the report on the proof exited learners.                    | evious page and n    | nake sure the repor | t includes the exp     | ected number   |
| When you click <b>Finish</b> the wizard will save the list of students the this list for data match. | hat need to be follo | owed-up for each me | easure. You will later | be able to use |
| Once you click Finish, you cannot run this wizard again for                                          | the exit-quarter.    |                     |                        |                |
|                                                                                                    |                      |                     |                        |                |
|                                                                                                    |                      |                     |                        |                |
|                                                                                                    |                      |                     |                        |                |
|                                                                                                    |                      |                     |                        |                |
|                                                                                                    |                      |                     |                        |                |
|                                                                                                    |                      |                     |                        |                |
|                                                                                                    |                      |                     |                        |                |
|                                                                                                    |                      |                     |                        |                |
|                                                                                                    |                      | Cancel              | << Back                | Finish         |

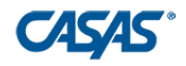

#### Task #3: Send Required Surveys

- Open Core Performance Students lister under Records > Core Performance Students
- This lister shows ALL Core Performance Students (without SSN) that should be sent a survey (NRS Students AND CAEP only)

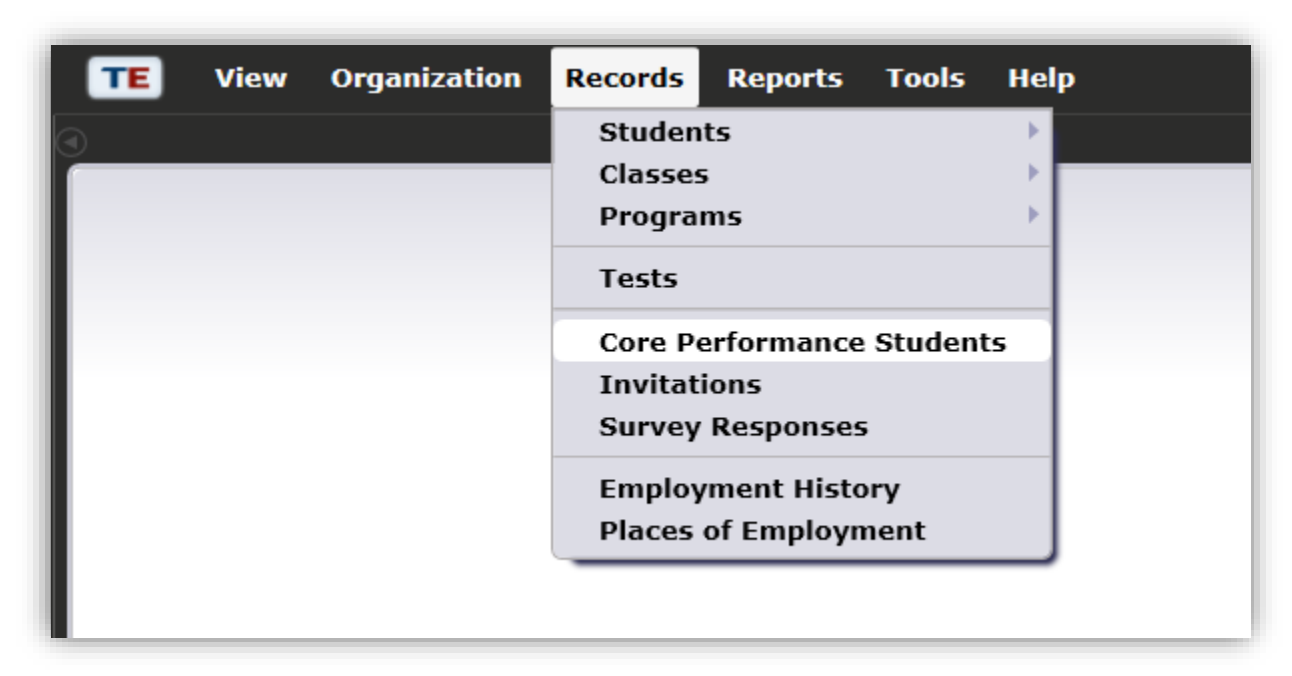

To show CAEP only students, add column "Is CAEP Only."

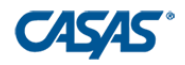

#### Task #3: Send Required Surveys

- > Exit Quarter column by default selects Two Quarters Back
- Before sending surveys, review student emails and phone numbers

| TE View Organization Records Reports Tools Help User: Administrator 01 Version: 4.0 build 8 ? 🗖 🗗 |                                     |                   |                      |                                                 |                                |                                                    |                             |       |
|---------------------------------------------------------------------------------------------------|-------------------------------------|-------------------|----------------------|-------------------------------------------------|--------------------------------|----------------------------------------------------|-----------------------------|-------|
| Core Perf                                                                                         | ormance S 🛛 🔀                       |                   |                      |                                                 |                                |                                                    | •                           | Pages |
| New 🛢 490                                                                                         | 8 - Rolling Hills Adult School (RHA | S) 🔽 Filter       | Columns              | Sort 💱 Dele                                     | ete 🗙 💌 🗨 🚺 / 184 🕑 된          | Refresh 参                                          | Send Survey Invite Export 陆 | More  |
| Student<br>2 ID                                                                                   | ∻ Name<br>▼                         | Exit<br>1 Quarter | ♦ Native<br>Language | <ul> <li>Invitations<br/>Ready to Go</li> </ul> | ¢ Email<br>▼                   | <ul> <li>Cell</li> <li>Phone</li> <li>Y</li> </ul> | Phone                       |       |
| 0596729                                                                                           | Claudia Angelica Chavero            | 20-21 - Q1        | Spanish              | No                                              | Cla_Chavero17@rhas.org         | (164) 562-2                                        | (163) 213-3001              |       |
| 0626036                                                                                           | Chak Omar Danouni                   | 20-21 - Q1        | Spanish              | No                                              | Cha_Danouni57@rhas.org         | (764) 323-9                                        | (764) 323-9972              |       |
| 0690029                                                                                           | Shelsa Calla                        | 20-21 - Q1        | Spanish              | No                                              |                                | (180) 562-4                                        | (180) 562-4186              |       |
| 0740699                                                                                           | Xitlaly Acosta                      | 20-21 - Q1        | Spanish              | No                                              | Xit_Acosta59@rhas.org          | (796) 562-8                                        | (796) 562-8636              |       |
| 0769159                                                                                           | Naima Schwab                        | 20-21 - Q1        | English              | No                                              | She_Alfaro11@rhas.org          |                                                    | (162) 562-5786              |       |
| 0803054                                                                                           | Saima D'agostino                    | 20-21 - Q1        | English              | No                                              | Sai_D'agostino66@rhas.org      |                                                    | (909) 562-7466              |       |
| 0813531                                                                                           | Sang Donde                          | 20-21 - Q1        | English              | No                                              | Aub_Naanos26@rhas.org          | (482) 323-3                                        | (482) 323-3412              |       |
| 0823121                                                                                           | Ederminda Rivera-villegas           | 20-21 - Q1        | Spanish              | No                                              | Ede_Rivera-villegas12@rhas.org | (885) 623-5                                        | (885) 623-5792              |       |
| 0834725                                                                                           | Zalla Moreno                        | 20-21 - Q1        | Spanish              | No                                              | Ran_Berche62@rhas.org          |                                                    | (838) 562-9166              |       |
| 1023813                                                                                           | Racheal Barrios                     | 20-21 - Q1        | Spanish              | No                                              | Rac_Barrios39@rhas.org         | (451) 562-4                                        | (450) 562-6416              |       |
| 1078652                                                                                           | Laren Alfaro                        | 20-21 - Q1        | English              | No                                              | Lar_Alfaro13@rhas.org          | (116) 562-3                                        | (116) 562-3926              |       |
| 1084118                                                                                           | Mckim Bouzegaou                     | 20-21 - Q1        | English              | No                                              | Mck_Bouzegaou17@rhas.org       | (191) 562-8                                        | (190) 562-6746              |       |
| 1084649                                                                                           | Matthews Sermeno                    | 20-21 - Q1        | Spanish              | No                                              | Mat_Sermeno54@rhas.org         | (709) 310-9                                        | (709) 310-9461              |       |
| 1095315                                                                                           | Eri Angelica Desart                 | 20-21 - Q1        | English              | No                                              | Eri_Desart50@rhas.org          | (642) 562-2                                        | (642) 562-2006              |       |
| 1109177                                                                                           | Somporn Drobeck                     | 20-21 - Q1        | English              | No                                              | Som_Drobeck54@rhas.org         | (702) 562-3                                        | (701) 951-9075              |       |
| 1112544                                                                                           | Fru Fekreet                         | 20-21 - Q1        | Spanish              | No                                              | Fru_Fekreet58@rhas.org         | (772) 562-4                                        | (772) 562-4796              |       |
| 1166024                                                                                           | Daria Nipper                        | 20-21 - Q1        | English              | No                                              | Dar_Nipper16@rhas.org          | (159) 562-7                                        | (158) 562-5656              |       |
| 1190768                                                                                           | Yi Leticia Elis                     | 20-21 - Q1        | Spanish              | No                                              | Yi_Elis49@rhas.org             | (632) 310-9                                        | (632) 310-9561              |       |
| 1191506                                                                                           | Soon Leticia Celentano              | 20-21 - Q1        | English              | No                                              | Ang_Kere11@rhas.org            | (166) 562-3                                        | (165) 562-3306              |       |
| 1202428                                                                                           | Mehrdod Naranjo                     | 20-21 - Q1        | Spanish              | No                                              | Blo_Tashjian 95@rhas.org       |                                                    | (365) 629-7792              |       |
| 1204271                                                                                           | Sheila Otani                        | 20-21 - Q1        | English              | No                                              | She_Otani21@rhas.org           | (458) 562-5                                        | (457) 562-7456              |       |
| 1208504                                                                                           | Immaculatie Welday                  | 20-21 - Q1        | English              | No                                              | Imm_Welday49@rhas.org          | (628) 562-5                                        | (627) 562-4556              |       |
| 1209399                                                                                           | Nabeela Leticia Badie               | 20-21 - Q1        | English              | No                                              | Nab_Badie 39@rhas.org          | (474) 323-4                                        | (473) 562-5656              |       |
| 1216341                                                                                           | Mixon Amodeo-laskey                 | 20-21 - Q1        | Spanish              | No                                              | Mix_Amodeo-laskey12@rhas.org   | (895) 625-3                                        | (895) 625-3312              | -     |

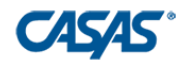

### Task #3: Send Required Surveys

- Select (Highlight) students to send survey invitations too.
- Group students by
  - Class
  - Native Language
  - > Email only
  - Phone only
- Once you select those group of students, click Send Survey Invite.
  - Under the example below, I had to click More to find this button

| ٥ | TE View Organization Records Reports Tools Help |                                     |                   |                      |                                                 |                        |             | ninistrator 4.                       |  |
|---|-------------------------------------------------|-------------------------------------|-------------------|----------------------|-------------------------------------------------|------------------------|-------------|--------------------------------------|--|
| 9 | Core Performance S 🛛                            |                                     |                   |                      |                                                 |                        |             |                                      |  |
| I | New 🗎 490                                       | 8 - Rolling Hills Adult School (RHA | AS) 🔻 Filter      | Columns              | ■ Sort 拝 Dele                                   | te 🗙 🗟 🕘 🚺 / 184 🕞 🛃   | Refresh 参   | Send Survey Invite                   |  |
|   | Student<br>2 ID                                 | ¢ Name<br>▼                         | Exit<br>1 Quarter | ♦ Native<br>Language | <ul> <li>Invitations<br/>Ready to Go</li> </ul> | ♦ Email                |             | <ul> <li>Phone</li> <li>T</li> </ul> |  |
|   | 0596729                                         | Claudia Angelica Chavero            | 20-21 - Q1        | Spanish              | No                                              | Cla_Chavero17@rhas.org | (164) 562-2 | (163) 213-3001                       |  |

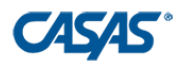

Review select students.

| Employment & Earnings Survey Invitation Wizard<br>This wizard allows you to invite the selected student pop<br>Click Next to continue. | pulation to take the NRS Employment and                                                                    | Earnings Survey.             | Remove<br>by clickir | students from t<br>ng <b>Delete Select</b> | he select<br>ed Recor   |
|----------------------------------------------------------------------------------------------------|----------------------------------------------------------------------------------------------------|------------------------------|----------------------|--------------------------------------------|-------------------------|
| E                                                                                                    | mployment & Earnings Su<br>The list below contains<br>Use the Delete button p<br>Survey invitations will b | elected using Control-click. |                      |                                            |                         |
|                                                                                                    | Student ID                                                                                                 | Student Name                 | ♦ Native<br>Language | ≑ Email                                    | ÷ Cel                   |
|                                                                                                    | 4                                                                                                    | ⊒                            |                      |                                            |                         |
| L                                                                                                    | 1 record selected from a                                                                                   | a total of 1.                | Cano                 | Delete Selec                               | cted Records<br>Next >> |

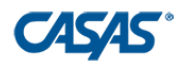

| Employment & Earnings Survey Invitat                                                            | tion Wizard                                                    | Em | ployment & Earnings Su   | rvey Invitation Wizard                                                                   |                              |
|-------------------------------------------------------------------------------------------------|----------------------------------------------------------------|----|--------------------------|------------------------------------------------------------------------------------------|------------------------------|
| Please select a default language to                                                             | o deliver invitations for survey, then click Next to continue. |    | Please select a preferre | d method for delivering survey in                                                        | vitations, then click Next t |
| English<br>Spanish<br>Vietnam<br>Chinese<br>Korean<br>Russian<br>French<br>Armenia<br>Ukrainiai | nese<br>e<br>an<br>an                                          |    | Select Delivery Method:  | By email only<br>By SMS only<br>First by email<br>First by SMS<br>Use both email and SMS |                              |

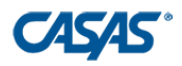

- Choose the survey invitation delivery dates and expiration date for
  - Second Quarter after Exit = 1<sup>st</sup> follow-up
  - Fourth Quarter after Exit = 2<sup>nd</sup> follow-up two quarters from now

| Employment & Earnings Survey Invitation Wizard                                                                                                    | ) - 🗙 |
|----------------------------------------------------------------------------------------------------|-------|
| Please select the dates (for the second and fourth quarters since program exit) when the application should start sending survey invitations to the selected popula then click Next to continue. | tion, |
| Select Invitation Delivery Date for Second Quarter after Exit: 3/16/2021 Select Invitation Expiration Date for Second Quarter after Exit: 5/1/2021                                               |       |
| Select Invitation Delivery Date for Fourth Quarter after Exit: 8/15/2021 Select Invitation Expiration Date for Fourth Quarter after Exit: 10/31/2021 Cancel << Back Next >                       | >     |

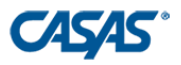

| Employment & Earnings Survey Invitation Wizard                                              |                          |                                                                  |                     | +-×                  |                                                                                                    |              |
|---------------------------------------------------------------------------------------------|--------------------------|------------------------------------------------------------------|---------------------|----------------------|----------------------------------------------------------------------------------------------------|--------------|
| In this screen you can choose if you want to adminis specifically designed for your agency. | ter the survey with or v | ithout customization. Customization is preferred when administer | ing surveys that we | re not               | <ul> <li>Upload school log</li> <li>Use site names</li> <li>Edit Welcome Me</li> <li>Friendly Sender</li> </ul> | sos<br>ssage |
|                                                                                             | Employment & Earnii      | ngs Survey Invitation Wizard                                     |                     |                      |                                                                                                    | - 🗙          |
|                                                                                             | In this screen you       | can establish a particular survey customization for your ag      | 9001                |                      |                                                                                                    |              |
|                                                                                             | in this screen you       | can establish a particular survey customization for your ag      | ency.               |                      |                                                                                                    |              |
|                                                                                             | Agency Nam               | e, Survey Title, Description, Logo                               | elcome Ending       | Def                  | ault Lavouts Friendly Sender Alternative Email                                                                  |              |
| <ul> <li>Administer without customization</li> <li>Apply survey customization</li> </ul>    | Alternative Ag           | ency Name:                                                       |                     |                      |                                                                                                    |              |
|                                                                                             | Survey Title:            |                                                                  | Verdana             | <b>▼</b> 30 <b>▼</b> | B I U 2.5 • Black • SeaShell • Center                                                                           |              |
|                                                                                             | Language                 | Text                                                             | _                   | The                  | a uick brown fox                                                                                                |              |
|                                                                                             | English                  | #AgencyName Student Survey                                       | _                   |                      | e quick brown lox                                                                                               |              |
|                                                                                             | Viotnamoso               | #Agency/Name Cuốc thăm dò học viên                               | -                   |                      |                                                                                                    |              |
|                                                                                             | Chinoso                  | #AgencyName Cuộc thàm dò hộc viện                                | -                   |                      |                                                                                                    |              |
| Unsure about                                                                                | Korean                   | #AgencyName 하생 섬문 조사                                             | -                   | iur                  | nns over the lazy                                                                                               |              |
| Vour                                                                                        | Russian                  | #АдепсуName Студенческий опрос                                   | Comula              | Jui                  |                                                                                                    |              |
| your                                                                                        | French                   | #AgencyName L'enguête d'étudiant                                 | Sample:             |                      |                                                                                                    |              |
| customizations?                                                                             | Armenian                 | #AgencyName Ոսանողական հարցախույց                                | -                   |                      |                                                                                                    |              |
| Preview the                                                                                 |                          | =                                                                |                     |                      |                                                                                                    |              |
| survey in the                                                                               | Previe                   | w Survey in Student Portal Reset Survey Cu                       | stomization to      | Default Va           | alues Reload Last Survey Customization                                                                          |              |
| student Portal                                                                              |                          |                                                                  |                     |                      |                                                                                                    |              |
| student i ortai.                                                                            |                          |                                                                  |                     |                      | Cancel << Back Next >>                                                                                          |              |

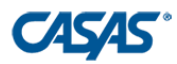

## **The Survey**

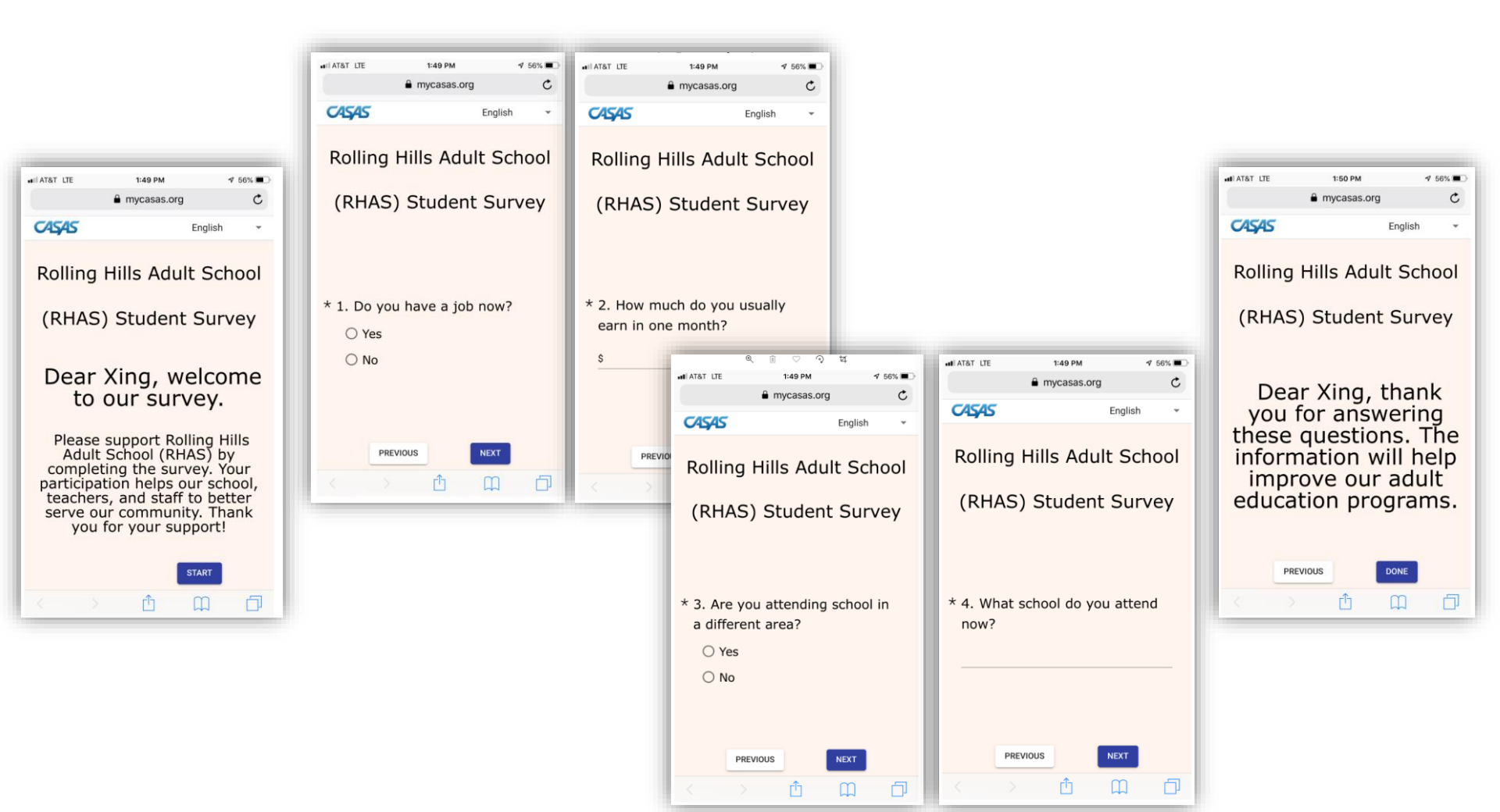

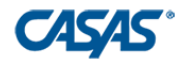

## Task #4: View and manage invitations

- Open Invitations lister under Records > Invitations
- Use this lister to manage the dissemination of all current and future invitations

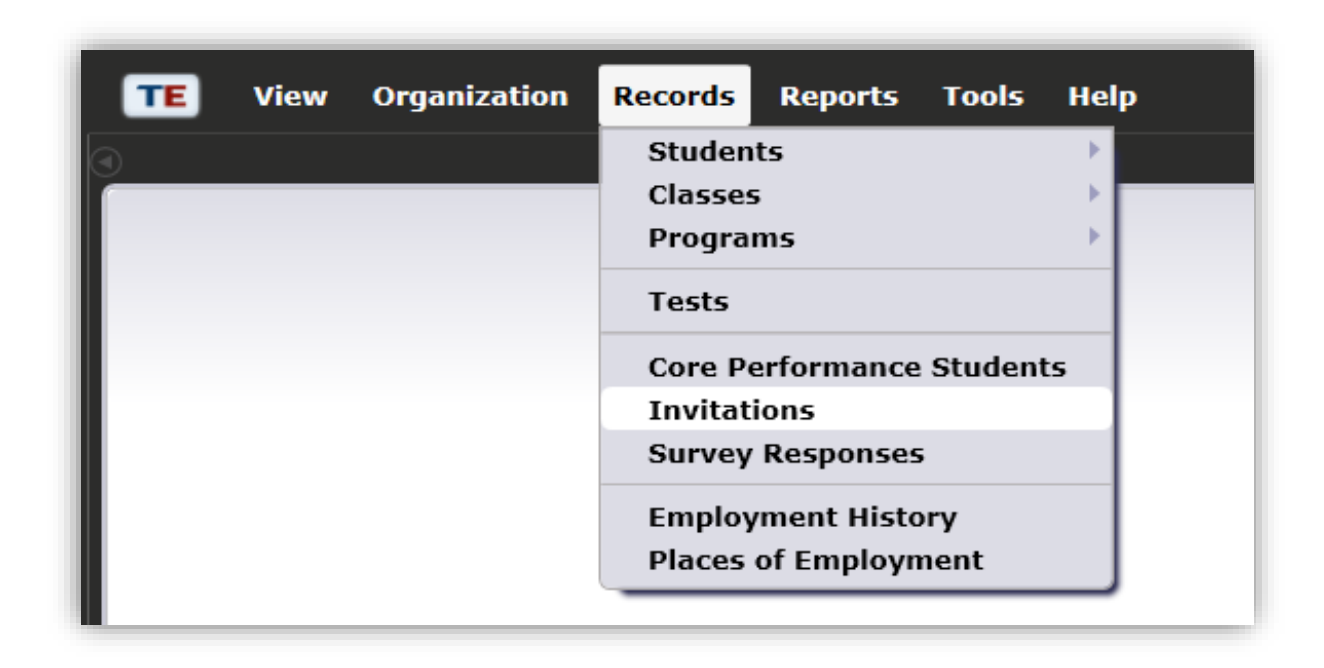

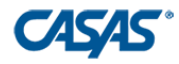

## Task #4: View and manage invitations

In the toolbar, click Filter. Once the drop down come up, change Filter from "(Default)" to "CAEP Survey Invitations." Click Ok.

| 9 | Invitation      | ns 🔀                                      |                                 |                                       |                           |                                     |                                              |                                           |                   |
|---|-----------------|-------------------------------------------|---------------------------------|---------------------------------------|---------------------------|-------------------------------------|----------------------------------------------|-------------------------------------------|-------------------|
| I | New 🗎 490       | 8 - Rolling Hills Adult School (RHAS) 💌 🖪 | ilter 🍸 🛛 Colun                 | n <b>ns 🔲 S</b> ort 🎗                 | Delete 🗙 Batch            | Delete 🗯 Batch Edit                 |                                              | 1 / 750 🕑 🗩                               | Resend Survey     |
|   | Student<br>2 ID | ¢ Name<br>▼                               | Date to<br>Send<br>1 Invitation | Date<br>when<br>Invitation<br>Expires | Quarter to<br>Take Survey | <ul> <li>Delivery Method</li> </ul> | <ul> <li>Delivery</li> <li>Status</li> </ul> | <ul> <li>Delivery<br/>Language</li> </ul> | ♦ Was<br>Accessed |
| l | 4430401         | No Galang                                 | 06/30/2020                      | 09/30/2020                            | 20-21 - Q1                | Use both email and SMS              | Pending                                      | English                                   | No                |

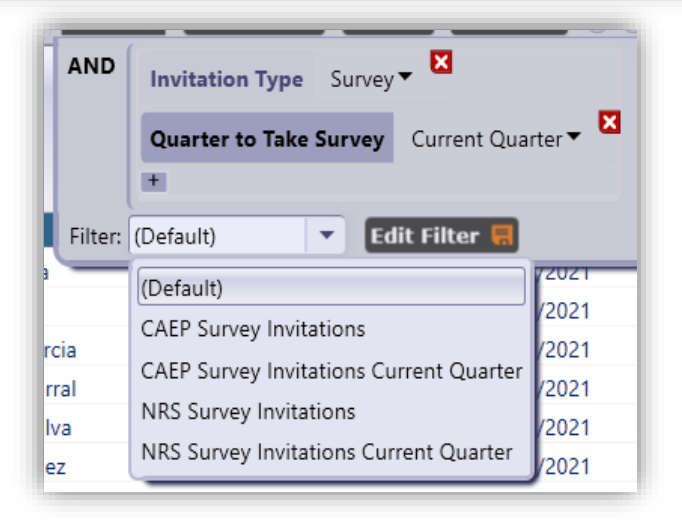

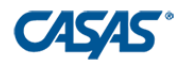

### **Task #4: View and Manage Invitations**

- > Open Survey Responses lister under **Records** > **Survey Responses**
- Use this lister to manage responses to surveys.

|  | Students              | •         |  |
|--|-----------------------|-----------|--|
|  | Classes               | → <b></b> |  |
|  | Programs              | ►.        |  |
|  | Tests                 |           |  |
|  | Core Performance Stud | ents      |  |
|  | Invitations           |           |  |
|  | Survey Responses      |           |  |
|  | Employment History    |           |  |
|  | Places of Employment  |           |  |

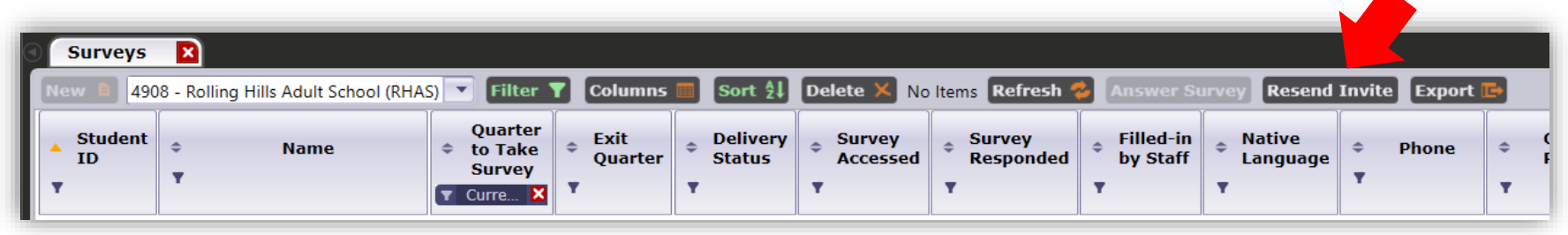

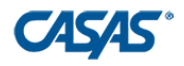

## **Task #4: View and Manage Invitations**

In the toolbar, click Filter. Once the drop down come up, change Filter from "(Default)" to "CAEP Only Exiters." Click Ok.

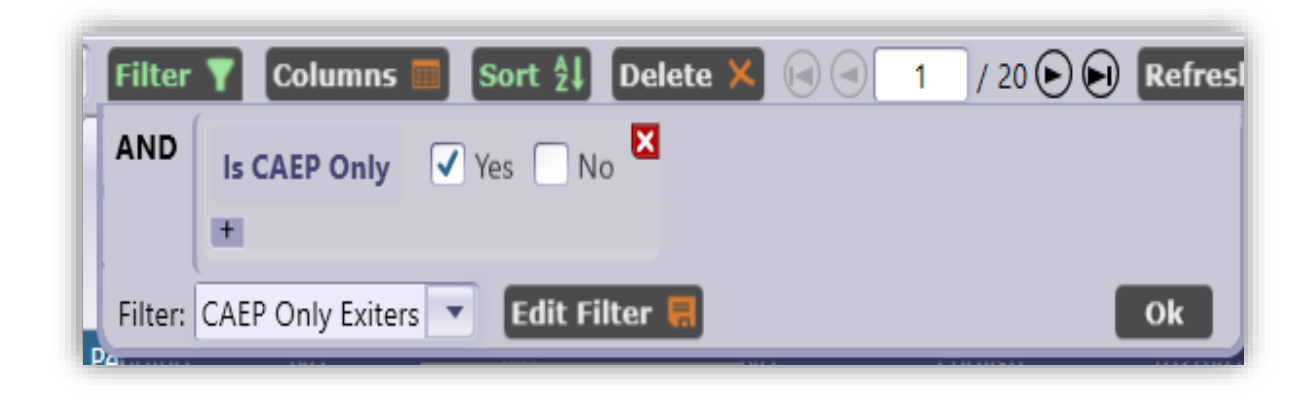

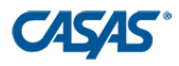

# Task #5: Personally contact students who don't respond

- Use the Survey Responses Lister to filter for students who haven't responded.
- Double Click on any student to manually enter responses

| Survey                            |         |                                                                                                    |                                                            |                     |          |           |          |      |
|-----------------------------------|---------|----------------------------------------------------------------------------------------------------|------------------------------------------------------------|---------------------|----------|-----------|----------|------|
| Quarter to Take Su                | vey     | : 20-21 - Q1                                                                                                    |                                                            | Exit Quarter:       |          | 19-20 - ( | Q1       |      |
| Delivery Status:                  |         | Pending                                                                                                    |                                                            | Survey Accessed:    |          | No        | Survey l | lesp |
| Sent to Portal On:                |         | 3/30/2020                                                                                                    |                                                            | Updated from Po     | rtal On: | N/A       |          |      |
| Contact Status:<br>Contact Notes: |         | <ul> <li>Not Yet Contacted</li> <li>Contacted</li> <li>Contacted but Doesn't</li> <li>Call Later</li> <li>Call Tomorrow</li> </ul> | Call in the Evening<br>Contacted but Nur<br>Want to Answer | nber no Longer in S | Service  |           |          |      |
| Survey Item                       | -       | l.                                                                                                    |                                                            |                     |          |           |          |      |
| tom Pornonsos                     | ,<br>[] | lasur Nama                                                                                                    | Itom Desmut                                                |                     | 10/ 0    |           | <b>A</b> |      |
| em responses                      | 1       | Labor Force Status                                                                                                    | Do you have a job now?                                     |                     | Was A    | Inswered  | Answer   |      |
|                                   | 2       | Monthly Income                                                                                                    | How much do you usually earn in one                        | month?              |          |           |          |      |
|                                   | 3       | Different School Attendance                                                                                                    | Are you attending school in a differen                     | t area?             | (        |           |          |      |
|                                   | 4       | School Name                                                                                                    | What school do you attend now?                             |                     | (        |           |          |      |
| Student                           |         |                                                                                                    |                                                            |                     |          |           |          |      |
| ull Name:                         |         | Claudia Angelica Chave                                                                                                    | ro                                                         | Email: Cla_         | Chavero  | 17@rhas.e | edu      |      |
| hone:                             |         | (163) 213-3001                                                                                                    |                                                            | Cell Phone: (164    | ) 562-24 | 06        |          |      |
| eract with Stude                  | nt P    | ortal Answer survey G                                                                                                    | et item responses                                          |                     |          |           |          |      |

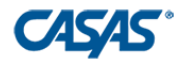

#### **Available Exports**

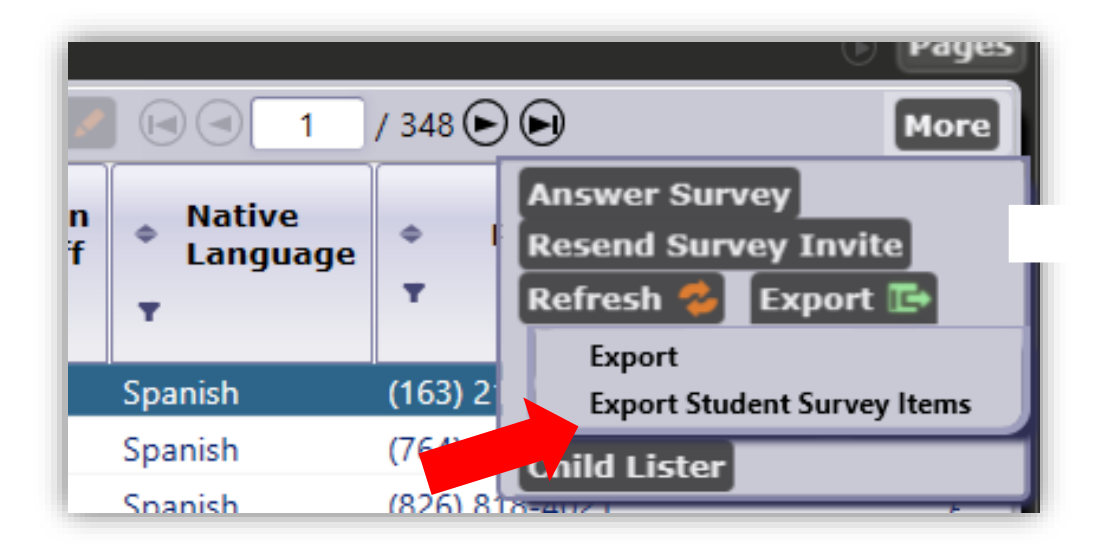

Under Records > Survey Responses > Export > Export Student Survey Items

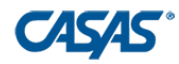

#### **CASAS Resources**

#### • All things Employment and Earnings Survey:

https://www.casas.org/training-and-support/casas-peer-communities/californiaadult-education-accountability-and-assessment/ca-follow-up-survey

#### **CASAS Technology Support Team**

- Phone: 1-800-255-1036, Option 2
- Email: <u>techsupport@casas.org</u>
- Hours: Monday-Friday, 6:00 am to 5:00 pm

#### **Other Resources:**

- <u>caep@casas.org</u> Questions about your Deliverables/reports
- <u>data@casas.org</u> Questions about the status of your data submissions